| Modul   | Statens Refusion                  |
|---------|-----------------------------------|
| Emne    | Luk sag for øvrige refusionstyper |
| Rolle   | Indberetter; Sagsbehandler        |
| Version | 8.7.1                             |

Denne vejledning beskriver, hvordan du lukker en sag for øvrige refusionstyper. Følgende betingelser skal være til stede, før sagen kan lukkes:

- Der er mindst én anmodning på sagen
- Alle anmodninger har status 'Periode afsluttet' eller 'Annulleret'
- Der er mindst én anmodning, hvis slutdato er lig med sagens slutdato

| Trin                                                               | Forklaring                                                                                                    | Navigation                                                                                         |
|--------------------------------------------------------------------|----------------------------------------------------------------------------------------------------|----------------------------------------------------------------------------------------------------|
| Tilgå sagen via<br>oversigtssiden                                  | <ul> <li>Tilgå oversigt over refusionssager:</li> <li>Klik på 'Refusionssager' i headeren.</li> <li>Klik på 'Aktuel løngruppe' i dropdown-menuen.</li> <li>Klik på den sag, du ønsker at lukke. Herved navigeres du til sagens detaljeside.</li> </ul> | Statens Refusion<br>Refusionssager V Ny indberetning V<br>Aktuel løngruppe<br>Alle mine løngrupper |
| Angiv/rediger<br>slutdato på<br>sagen via<br>sagens<br>detaljeside | På fanen ' <b>Sagsoplysninger</b> ' skal du<br>redigere sagens slutdato til at være lig<br>med den sidste anmodnings slutdato                                                                                                    | <u> </u>                                                                                           |
| Luk sag                                                            | Klik på knappen <b>'Luk sag'</b> .<br>Herved lukkes sagen.                                                                                                    | Luk sag                                                                                            |